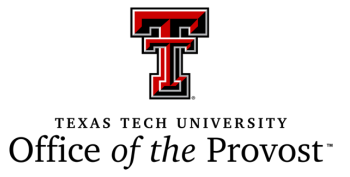

## **Tenure and Promotion Documents**

### **Table of Contents**

- 1. <u>FAQs</u>
- 2. Guidance for Organizing Dossiers Using BOOKMARKS
- 3. Adding Bookmarks to a PDF
- 4. What to Upload Where
- 5. How to Upload a File/Folder to SharePoint Online
- 6. How to Delete a File/Folder in SharePoint Online

### **Frequently Asked Questions**

- 1. What about the college and unit T&P guidelines and procedures? Don't those belong in the dossier?
  - a. No. The Provost requests that each designated submitter ensure that ONE copy of the college T&P guidelines and procedures is submitted for each college and individual academic unit.
- 2. We've never included peer evaluations of teaching. Why now?
  - a. This requirement has been part of OP 32.01 since 2012. Please accept our apologies for any confusion.
- 3. Why do AFRs have to include numeric rankings of creative activity and research if those are also included on the CV?
  - a. To ensure that the rankings are consistent, especially in cases in which the candidate has had multiple department chairs, school directors, or area coordinators.
- 4. How come a designed T&P committee has to provide a single letter? Can't each member of the committee just write their own comments and have that included in the dossier?
  - a. Because any recommendation coming from a committee should reflect the group's perspectives and discussions.

#### 5. Shouldn't all of these changes have to go through Faculty Senate?

a. No changes are being made to OP 32.01. The Provost requests modifications to the ways in which colleges submit dossiers to his office, but those changes in submission procedures do not change any part of the dossier's content.

All dossiers should use the following organizational structure when uploaded to the Provost's SharePoint.

The sections below reflect the structure of the dossier at the final stage and do not include components that may be reviewed at the department, school, area, and/or college.

- 1. Bookmark 1: Title page and declaration of policy year
- 2. Bookmark 2: Recommendations ballot (new version available)
- 3. Bookmark 3: Statement of access to dossier (GDD will create Word version template)
- 4. Bookmark 4: Dean's letter
- 5. Bookmark 5: Chairperson's letter
  - a. Bookmark 5.a: IF APPLICABLE: department, school, or area tenure and promotion review committee letter (GDD will develop recommended template). Not every department, school, or area has a standing tenure and promotion review committee. If standing committees are used, those committees should provide a <u>single written</u> <u>recommendation</u> reflecting the committee's discussion to the unit's chair, director, or coordinator. The recommendation letter is inserted after the chair's letter.
- 6. **Bookmark 6:** Vita with chairperson's ratings of publications and creative activity (for candidates for promotion, only those items since the candidate's most recent promotion at TTU need to be rated). Teaching and service activities are not rated.
- 7. Bookmark 7:
  - a. Bookmark 7.a: Example letter of Chair's solicitation of external reviewers.
  - b. **Bookmark 7.b:** Biosketches of letter writers and, IF APPLICABLE, explanations of inclusion (i.e., reason for including reviewer from non-peer institution) and explanations of composition (e.g., "All reviewers are women because women constitute a significant majority of faculty members holding rank of professor in this discipline.")
  - c. Bookmark 7.c: Letters from external reviewers
- 8. Bookmark 8: Basic information (GDD will create Word version template)
  - a. Bookmark 8.a: Faculty member's original letter of hire with salary information redacted

- 9. Bookmark 9: Applicant's statement of teaching effectiveness
  - a. **Bookmark 9.a**: Summaries of student evaluations (qualitative and quantitative) of teaching.
  - b. **Bookmark 9.b:** Summaries of peer evaluations of teaching. From <u>OP 32.01</u>: *Faculty* colleagues should be asked to evaluate the objectives, methods, and materials of courses designed and/or taught by the individual as part of summative peer evaluation.

**NOTE:** Per <u>OP 32.01</u>: Evidence in the dossier should be limited to a one-page summary of peer evaluations **and** student evaluations for **each year of service since appointment or previous promotion.** 

- 10. **Bookmark 10:** Applicant's statement of research and creative activities. Examples, such as abstracts, writing samples, videos of creative activity, are not included in the version of the dossier sent to the PSVP.
- 11. Bookmark 11: Applicant's statement of service activities.
- 12. **Bookmark 12:** Faculty annual reports with chairperson's assessments (includes ranked research and creative activities), in reverse chronological order (i.e., 2021, 2020, 2019...). IF APPLICABLE, the third-year review should be included, inserted where appropriate according to the year(s) conducted.
- 13. Bookmark 13: Ballot comments (anonymized) if any were submitted.

### Adding Bookmarks to a PDF

# The easiest way to add a bookmark to a PDF is to use the Bookmarks panel in a PDF editor like Adobe Acrobat.

1. Click the Bookmarks button on the left of the screen.

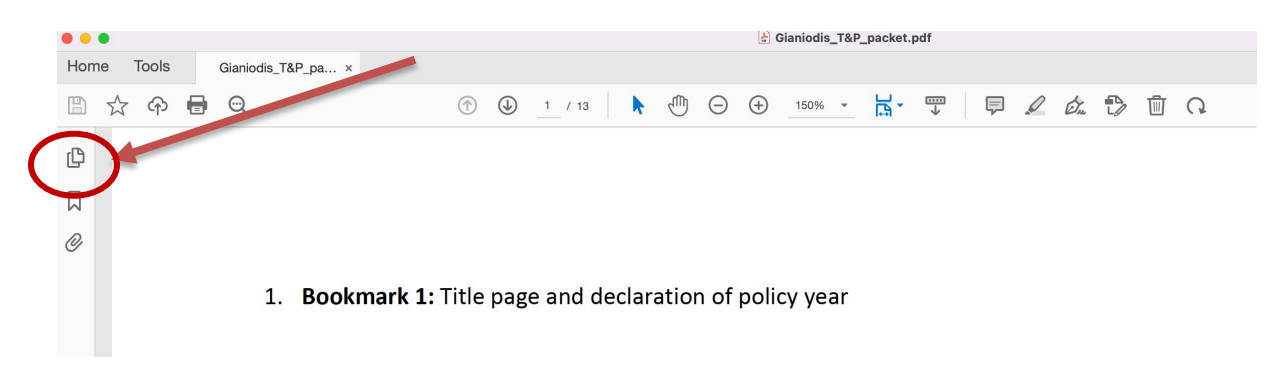

- 2. Scroll to the page you want to bookmark and use the Select tool to choose the area where you want it placed.
- 3. Rename the page from 'untitled' to the name of the required bookmark.

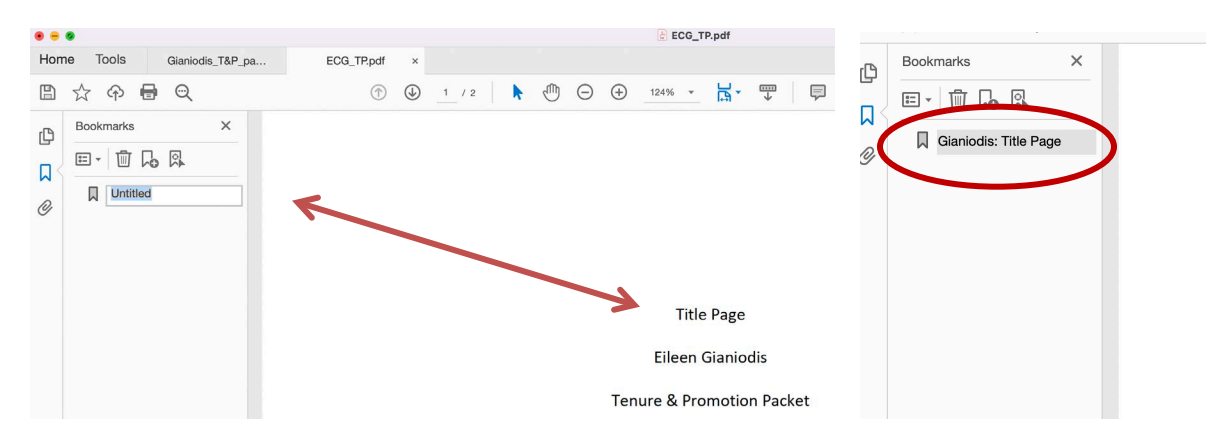

4. The bookmark will be added to the list on the left of the screen.

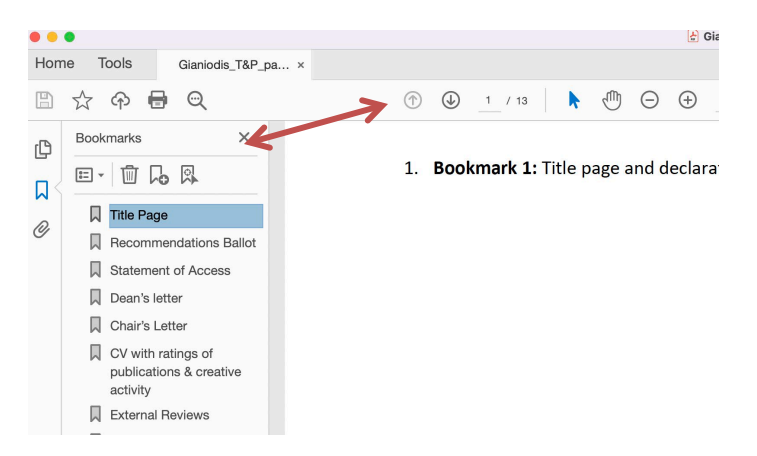

5. Once you create the bookmark, you can click and drag it in the panel to rearrange the order or nest bookmarks under others to create an outline of your document.

| Title Page                                                |   |
|-----------------------------------------------------------|---|
| Recommendations Ballot                                    |   |
| Statement of Access                                       |   |
| Dean's letter                                             |   |
| Chair's Letter                                            |   |
| CV with ratings of<br>publications & creative<br>activity |   |
| External Reviews                                          |   |
| Original letter of hire                                   |   |
| Teaching Effectiveness                                    |   |
| Research and<br>Creative Activities                       | 4 |
| Service Activities                                        |   |
| Annual Reports                                            |   |
| Ballot Comments                                           |   |
|                                                           |   |

6. **Don't forget to rename your bookmark so that you can track your various tabs.** Please be sure to mark all bookmarks according to the bookmark guidance (1-13)

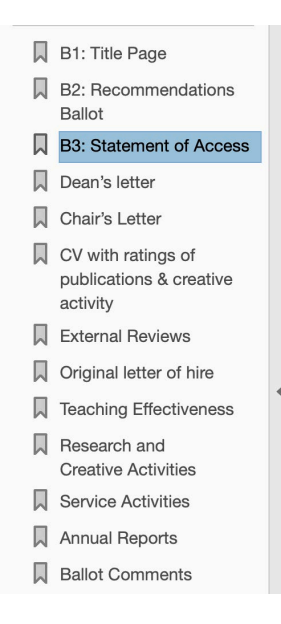

## What to Upload Where

1. Find your college

| + New $\checkmark$ $\overline{\uparrow}$ Upload $\lor$ $\boxplus$ E | Edit in grid view 🛛 🤂 Sync | 🗟 Add shortcut to One    | Drive 🗔 Pin to Quick access | 🚺 Expor |
|---------------------------------------------------------------------|----------------------------|--------------------------|-----------------------------|---------|
| Promotion and Tenure                                                |                            |                          |                             |         |
| $ ho$ Name $\sim$                                                   | Modified                   | $1 \sim$ Modified By     | $\sim$ + Add column $\sim$  |         |
| Architecture                                                        | Yesterday                  | at 1:49 PM Walton, Abiga | il l                        |         |
| Arts and Sciences                                                   | June 28                    | Mar, Danny               |                             |         |
| CoMC - Media and Comm                                               | unication June 28          | Mar, Danny               |                             |         |
| Costa Rica                                                          | June 28                    | Mar, Danny               |                             |         |
| Davis College                                                       | June 28                    | Mar, Danny               |                             |         |
| Education                                                           | June 28                    | Mar, Danny               |                             |         |
| Engineering                                                         | June 28                    | Mar, Danny               |                             |         |
| Honors                                                              | June 28                    | Mar, Danny               |                             |         |
| Human Sciences                                                      | June 28                    | Mar, Danny               |                             |         |
| J.T. and Margaret Talkingt<br>forming Arts                          | on Visual and Per June 28  | Mar, Danny               |                             |         |
| 📩 Law                                                               | June 29                    | Mar, Danny               |                             |         |
| Library                                                             | June 28                    | Mar, Danny               |                             |         |
| Promotion and Tenure MA                                             | STER Worksheet June 28     | Mar, Danny               |                             |         |
| Rawls College of Business                                           | June 28                    | Mar, Danny               |                             |         |
| School of Veterinary Medi                                           | cine June 28               | Mar, Danny               |                             |         |

## 2. Open this folder to upload csollege level documents

Promotion and Tenure > Arts and Sciences

| $\square$ Name $\vee$ | Modified $\smallsetminus$ | Modified By $\vee$ | $+$ Add column $\vee$ |
|-----------------------|---------------------------|--------------------|-----------------------|
| AAA Guidelines        | July 27                   | Walton, Abigail    |                       |
| Departments           | Monday at 12:20 PM        | Walton, Abigail    |                       |

3.

| motion a | nd Tenure > Arts and S | ciences > A  | AA Guidelines   |                    |                       | Here is where the college worksheet is.                        |
|----------|------------------------|--------------|-----------------|--------------------|-----------------------|----------------------------------------------------------------|
| D        | Name $\vee$            | 4            | Modified $\vee$ | Modified By $\vee$ | $+$ Add column $\vee$ |                                                                |
|          | College Worksheet      | $\leftarrow$ | July 27         | Walton, Abigail    |                       | -                                                              |
|          | Guidelines             | •            | July 27         | Walton, Abigail    |                       | Upload College guidelines for                                  |
|          | Tally Sheet            |              | July 27         | Walton, Abigail    |                       | tenure and promotion here.                                     |
|          |                        |              |                 |                    |                       | Department guidelines will be<br>uploaded in a different spot. |

4. College worksheet is where all candidate names should be added. Organize alphabetically by category and department.

|           |                |                      |                              |                          |                         |              |           |                | Arts ar    | nd Sci     | iences      |            |              |            |            |            |            |            |            |            |            |            |            |                              | LINE STATE              |                          |
|-----------|----------------|----------------------|------------------------------|--------------------------|-------------------------|--------------|-----------|----------------|------------|------------|-------------|------------|--------------|------------|------------|------------|------------|------------|------------|------------|------------|------------|------------|------------------------------|-------------------------|--------------------------|
|           |                | Promotion O          | nly- Please categorize by De | partment                 | Years in Curren         |              |           | Department Vot |            | Depart     | Lment Chair | College    | Committee    | De         |            | Graduat    | e Dean     | Pre        | west       | Pre        | sident     | Final Or   | tcome      | Sr. Vice Provos              | Cetter Granting         | Letter Denying           |
| Last Name | First Name     | Department           | Current Rank                 | For Promotion to Rank    | Renk                    | Years at TTU | # Approve | # Disapprove   | Abstention | Approve    | Disapprove  | 8 Approve  | B Disapprove | Approve    | Disapprove | Approve    | Disapprove | Approve    | Disapprove | Approve    | Disapprovi | Approve    | Disapprove | Cireca                       | Promotion               | Promotion                |
|           |                |                      |                              |                          |                         |              |           |                |            | -          |             |            |              |            | -          |            |            |            |            |            | -          |            |            | -                            |                         |                          |
|           |                |                      |                              |                          |                         |              |           |                |            |            |             |            |              |            |            |            |            |            |            |            |            |            |            |                              |                         |                          |
|           |                |                      |                              |                          |                         |              |           |                |            |            |             |            |              |            | -          |            |            |            |            |            | -          |            |            | -                            |                         |                          |
| -         |                |                      |                              |                          |                         |              |           |                |            | -          |             |            |              |            | -          |            |            |            |            |            | -          |            |            |                              |                         |                          |
| -         |                |                      |                              |                          |                         |              |           |                |            | -          |             |            |              |            |            |            |            |            |            |            |            |            |            |                              | Letter Serie            | ased on Final            |
| Chang     | ts in Academic | cank and Granting of | lenure (Promotion and Ien    | ure ) - Please Categoria | The by Departm          | ient         |           | Department vot |            | Depar      | ment chair  | College    | Committee    | De la      | <b>-</b>   | Grades     | ie Dean    | ma         | woar       | Pre        | sideen (   | Filler OL  | licene     | Sr. Vice Provos              | Curter Granting         | Later Berving            |
| Last Name | First Name     | Department           | Current Rank                 | For Promotion to Rank    | Rank                    | Years at TTU | # Approve | # Disapprove   | Abstention | Approve    | Disapprove  | # Approve  | # Disapprove | Approve    | Disapprove | Approve    | Disapprove | Approve    | Disapprove | Approve    | Disapprove | Approve    | Disapprove | Check                        | Prometion and<br>Tenare | Promotion and<br>Service |
|           |                |                      |                              |                          |                         |              |           |                |            |            |             |            |              |            |            |            |            |            |            |            | -          |            |            |                              |                         |                          |
|           |                |                      |                              |                          |                         |              |           |                |            |            |             |            |              |            | -          |            |            |            |            |            | -          |            |            |                              | -                       |                          |
|           |                |                      |                              |                          |                         |              |           |                |            |            |             |            |              |            |            |            |            |            |            |            |            |            |            |                              |                         |                          |
|           |                |                      |                              |                          |                         |              |           |                |            |            |             |            |              |            |            |            |            |            |            |            | -          |            |            |                              |                         |                          |
|           |                |                      |                              |                          |                         |              |           |                |            |            |             |            |              |            | -          |            |            |            |            |            | -          |            |            |                              |                         |                          |
|           |                |                      |                              |                          |                         |              |           |                |            |            |             |            |              |            |            |            |            |            |            |            |            |            |            |                              |                         |                          |
|           |                |                      |                              |                          |                         |              |           |                |            |            |             |            |              |            | -          |            |            |            |            |            |            |            |            |                              |                         |                          |
|           |                |                      |                              |                          |                         |              |           |                |            |            |             |            |              |            | -          |            |            |            |            |            | -          |            |            |                              |                         |                          |
|           | Cont           | tinuing Appointment  | and Promotion- Please Cate   | gorize by Department     |                         |              | Depar     | tment Vote     | Departme   | at Chair   | College C   | onnitee    |              | lean .     | Grad       | wate Dean  | Pi         | owast      | Pre        | sident     | Fis        | d Outcome  | Sr. Vice   | LEGH SEVEND                  | 20 01 71101<br>17       |                          |
| Last Name | First Name     | Department           | Current Rank                 | For Promotion to Rank    | Tears in Curren<br>Rank | Years at TTU | # Approve | # Disapprove   | Approve    | Disapprove | # Approve   | Disapprove | Approve      | Disapprove | Approve    | Disapprove | Approve    | Disapprove | Approve    | Disapprove | Approve    | Disapprove | Check      | Latter Granting<br>Promotion | Promotion               |                          |
|           |                |                      |                              |                          |                         |              |           |                |            |            |             |            |              |            |            |            |            |            |            |            | -          |            |            |                              | -                       |                          |
|           |                |                      |                              | -                        |                         |              |           |                |            | 1          |             |            |              |            | -          |            | -          |            | -          | -          | +          |            | 1          | -                            |                         |                          |
|           |                |                      |                              |                          |                         |              |           |                |            |            |             |            |              |            |            |            |            |            |            |            |            |            |            |                              |                         |                          |
|           |                |                      |                              |                          |                         |              |           |                |            |            |             |            |              |            |            |            |            |            |            |            |            |            |            |                              |                         |                          |
|           |                |                      |                              |                          |                         |              |           |                |            |            |             |            |              |            |            |            |            |            |            |            |            |            |            |                              |                         |                          |
|           |                |                      |                              |                          |                         |              |           |                |            |            |             |            |              |            |            |            |            |            |            |            |            |            |            |                              |                         |                          |
|           |                |                      |                              |                          |                         | Dro          | moti      | on Or          | Jv_ D      | load       |             | tog        | oriza        | hv.        | Dor        | vartr      | non        | +          |            |            |            |            |            |                              |                         |                          |
|           |                |                      |                              |                          |                         | FIU          | mou       |                | пу- г      | icas       | e la        | LEB        | UTIZO        | : UY       | Det        |            | nen        | ι          |            |            |            |            |            |                              |                         |                          |
|           |                |                      |                              |                          |                         |              |           |                |            |            |             |            |              |            |            |            |            |            |            |            |            | Voarc      | in Cu      | rront                        |                         |                          |
| 1         | ast Nar        | ne                   | First Nar                    | ne                       |                         | Dei          | nartm     | ent            |            |            |             | `urre      | nt Ra        | nk         |            | E O        | r Pro      | moti       | on to      | Ran        | k          | rears      | in cu      | ment                         | Y.                      | ears at T                |
| -         |                |                      |                              |                          |                         | 50           |           |                |            |            |             |            |              |            |            |            |            | mou        |            |            | ~          |            | Rank       |                              |                         | curs ut i                |
|           |                |                      |                              |                          |                         |              |           |                |            |            |             |            |              |            |            |            |            |            |            |            | _          |            |            |                              |                         |                          |
|           |                |                      |                              |                          |                         |              |           |                |            |            |             |            |              |            |            |            |            |            |            |            |            |            |            |                              |                         |                          |
|           |                |                      |                              |                          |                         |              |           |                |            |            |             |            |              |            |            |            |            |            |            |            |            |            |            |                              |                         |                          |
|           |                |                      |                              |                          |                         |              |           |                |            |            |             |            |              |            |            |            |            |            |            |            |            |            |            |                              |                         |                          |
|           |                |                      |                              |                          |                         |              |           |                |            |            |             |            |              |            |            |            |            |            |            |            |            |            |            |                              |                         |                          |
|           |                |                      |                              |                          |                         |              |           |                |            |            |             |            |              |            |            |            |            |            |            |            |            |            |            |                              |                         |                          |
|           |                |                      |                              |                          |                         |              |           |                |            |            |             |            |              |            |            |            |            |            |            |            |            |            |            |                              |                         |                          |
|           |                |                      |                              |                          |                         |              |           |                |            |            |             |            |              |            |            |            |            |            |            |            |            |            |            |                              |                         |                          |
|           |                |                      |                              |                          |                         |              |           |                |            |            |             |            |              |            |            |            |            |            |            |            |            |            |            |                              |                         |                          |
|           |                |                      |                              |                          |                         |              |           |                |            | _          |             |            |              |            |            | -          |            |            |            |            | -          |            |            |                              |                         |                          |
|           |                |                      |                              |                          |                         |              |           |                |            |            |             |            |              |            |            |            |            |            |            |            |            |            |            |                              |                         |                          |
|           |                |                      |                              |                          |                         |              |           |                |            | _          |             |            |              |            |            |            |            |            |            |            |            |            |            |                              |                         |                          |
|           |                |                      |                              |                          |                         |              |           |                |            |            |             |            |              |            |            |            |            |            |            |            |            |            |            |                              |                         |                          |
|           |                |                      |                              |                          |                         |              |           |                |            |            |             |            |              |            |            |            |            |            |            |            |            |            |            |                              |                         |                          |
|           |                |                      |                              |                          |                         |              |           |                |            |            |             |            |              |            |            |            |            |            |            |            |            |            |            |                              |                         |                          |
|           |                |                      |                              |                          |                         |              |           |                |            |            |             |            |              |            |            |            |            |            |            |            |            |            |            |                              |                         |                          |
|           |                | hange                | c in Acade                   | mic Pa                   | nk ar                   | d G          | anti      | on of          | Tonu       | ro /1      | Drom        | oti        |              | nd T       | 000        | ro 1       | DL         |            | Cat        | 000        | rizo       | by r       | 000        | rtm                          | ont                     |                          |
|           |                | inange               | 5 m Acau                     | anne Ka                  | IIK di                  |              | anu       | ig UI          | renu       | e (1       | 101         | 1011       | JII d        |            | enu        |            | 1          | ase        | Cal        | egu        | ize        | Dy L       | ,cha       | ii uii                       | ent                     |                          |
|           |                |                      |                              |                          |                         |              |           |                |            |            |             |            |              |            |            |            |            |            |            |            |            |            |            |                              |                         |                          |
|           |                |                      |                              |                          |                         | ~            |           |                |            |            |             |            |              |            |            | -          | ~          |            |            | -          | .          | Years      | in Cu      | rrent                        |                         |                          |
| L D       | ast Nar        | ne                   | First Nar                    | ne                       |                         | Del          | partm     | ent            |            |            |             | Jurre      | nt Ka        | nk         |            | FO         | or Pro     | omoti      | on to      | Ran        | к          |            | Pank       |                              | Y Y                     | ears at I                |
|           |                |                      |                              |                          |                         |              |           |                |            |            |             |            |              |            |            |            |            |            |            |            |            |            | Naiik      |                              |                         |                          |
|           |                |                      |                              |                          |                         |              |           |                |            |            |             |            |              |            |            |            |            |            |            |            | -          |            |            |                              |                         |                          |
|           |                |                      |                              |                          |                         |              |           |                |            |            |             |            |              |            |            |            |            |            |            |            |            |            |            |                              |                         |                          |
|           |                |                      |                              |                          |                         |              |           |                |            | -          |             |            |              |            |            |            |            |            |            |            |            |            |            |                              | -                       |                          |
|           |                |                      |                              |                          |                         |              |           |                |            |            |             |            |              |            |            |            |            |            |            |            |            |            |            |                              |                         |                          |
|           |                |                      |                              |                          |                         |              |           |                |            | _          |             |            |              |            |            |            |            |            |            |            |            |            |            |                              |                         |                          |
|           |                |                      |                              |                          |                         |              |           |                |            |            |             |            |              |            |            |            |            |            |            |            |            |            |            |                              |                         |                          |
|           |                |                      |                              |                          |                         |              |           |                |            |            |             |            |              |            |            |            |            |            |            |            |            |            |            |                              |                         |                          |
|           |                |                      |                              |                          |                         |              |           |                |            |            |             |            |              |            |            |            |            |            |            |            |            |            |            |                              |                         |                          |
|           |                |                      |                              |                          |                         |              |           |                |            |            |             |            |              |            |            |            |            |            |            |            |            |            |            |                              |                         |                          |
|           |                |                      |                              |                          |                         |              |           |                |            |            |             |            |              |            |            |            |            |            |            |            |            |            |            |                              |                         |                          |
|           |                |                      |                              |                          |                         |              |           |                |            |            |             |            |              |            |            |            |            |            |            |            |            |            |            |                              |                         |                          |
|           |                |                      |                              |                          |                         |              |           |                |            |            |             |            |              |            |            |            |            |            |            |            |            |            |            |                              | -                       |                          |
|           |                |                      |                              |                          |                         |              |           |                |            |            |             |            |              |            |            | 1          |            |            |            |            |            |            |            |                              | 1                       |                          |

- Artel Colonege

- 5. Tally Sheets are available in the **college worksheet folder**. Fill one tally sheet out for each candidate and place all tally sheets for your college into the same folder with the college worksheet.
- 6. Find the department where you want to add a candidate

| Pror | notion | and Tenure > Arts ar | nd Sciences |                    |                              |                       |  |
|------|--------|----------------------|-------------|--------------------|------------------------------|-----------------------|--|
|      |        | Name $\vee$          |             | Modified $\vee$    | Modified By $\smallsetminus$ | $+$ Add column $\vee$ |  |
|      |        | AAA Guidelines       |             | July 27            | Walton, Abigail              |                       |  |
|      |        | Departments          |             | Monday at 12:20 PM | Walton, Abigail              |                       |  |

#### 7. Navigate to Departments

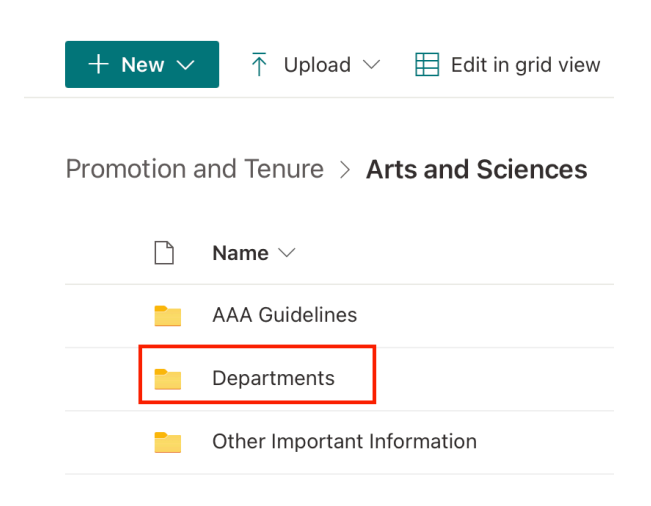

8. Find department  $\rightarrow$ 

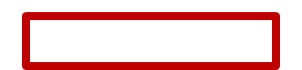

#### Promotion and Tenure > Arts and Sciences > **Departments**

| Name $\vee$                                           | Modified $\vee$ | Modified By $\vee$ |
|-------------------------------------------------------|-----------------|--------------------|
| <sup>SI</sup> Biological Sciences                     | 7 hours ago     | Walton, Abigail    |
| <sup>S'</sup> Chemistry and Biochemistry              | 7 hours ago     | Walton, Abigail    |
| <sup>SI</sup> Classical & Modern Languages & Literatu | 7 hours ago     | Walton, Abigail    |
| Economics                                             | 7 hours ago     | Walton, Abigail    |
| <sup>S'</sup> English                                 | 7 hours ago     | Walton, Abigail    |
| Environmental Toxicology                              | 7 hours ago     | Walton, Abigail    |
| Geosciences                                           | 7 hours ago     | Walton, Abigail    |
| <sup>≥'</sup> History                                 | 7 hours ago     | Walton, Abigail    |
| <sup>21</sup> Interdisciplinary & General Studies     | 7 hours ago     | Walton, Abigail    |
| <sup>≤'</sup> Kinesiology & Sport Management          | 7 hours ago     | Walton, Abigail    |
| <sup>S'</sup> Mathematics & Statistics                | 7 hours ago     | Walton, Abigail    |
| <sup></sup> Philosophy                                | 7 hours ago     | Walton, Abigail    |

9. Open the folder and upload the department guidelines for tenure and promotion in the folder designated 'Department Guidelines'.

|                           | Modified    | Modified By $\checkmark$ + Add column $\checkmark$ |
|---------------------------|-------------|----------------------------------------------------|
| AAA-Department Guidelines | 5 hours ago | Adamek, Joshua                                     |
| Continuing Appointment    | 5 hours ago | Adamek, Joshua                                     |
| Promotion and Tenure      | 5 hours ago | Adamek, Joshua                                     |
| Promotion ONLY            | 5 hours ago | Adamek, Joshua                                     |
| Tenure ONLY               | 5 hours ago | Adamek, Joshua                                     |
|                           |             |                                                    |

10. Add candidate dossiers to the folder in the category where they are being considered

| tion and Tenure > Arts and Scie | ences > Departments > <b>Ch</b> | emistry and Biochemistry                 |   |
|---------------------------------|---------------------------------|------------------------------------------|---|
| $\square$ Name $\vee$           | Modified $\smallsetminus$       | Modified By $\sim$ $+$ Add column $\sim$ | / |
| AAA-Department Guidelines       | 5 hours ago                     | Adamek, Joshua                           |   |
| Continuing Appointment          | 5 hours ago                     | Adamek, Joshua                           |   |
| Promotion and Tenure            | 5 hours ago                     | Adamek, Joshua                           |   |
| Promotion ONLY                  | 5 hours ago                     | Adamek, Joshua                           |   |
| Tenure ONLY                     | 5 hours ago                     | Adamek, Joshua                           |   |
|                                 |                                 |                                          |   |

| Promotior | and Tenure $>$ Arts a | nd Sciences > Departments > | Chemistry and Biochemis    | try > Promotion and Tenure |
|-----------|-----------------------|-----------------------------|----------------------------|----------------------------|
|           | Name $\vee$           | Modified $\vee$             | Modified By $\checkmark$ + | Add column $\vee$          |
|           | ECG_TP.pdf            | A few seconds ag            | go Gianiodis, Eileen       |                            |

### How to Upload a File/Folder to SharePoint Online

*Please make sure to sign in to your SharePoint Online location before following these steps.* 

- 🗊 Reviews - Arts and Sciences - All 🗙 🕂  $\leftarrow$ С 🖞 https://texastechuniversity.sharepoint.com/sites/prov/reviews/Horn/Forms/AllItems.aspx?isAscending=true&id=%2Fsites%2Fprov. Search this library ଜ OP Reviews ⊕ Ē + New  $\sim$ ↑ Upload ~ 🖄 Share **=** A 👁 Copy link 🛛 🤀 Sync ↓ Download 🗟 Add shortcut to OneDrive  $\square$ Paul Whitfield Horn Distinguished > Arts and Sciences ₽ Name  $\uparrow \lor$ Modified  $\vee$ Modified By  $\smallsetminus$ P July 6 Walton, Abigail Example Pigg, Sharon OP32.09.pdf July 5
- 1. Click on the **Upload** button

2. If you want to upload a file, choose **Files**. Choose **Folder** if you want to upload a folder.

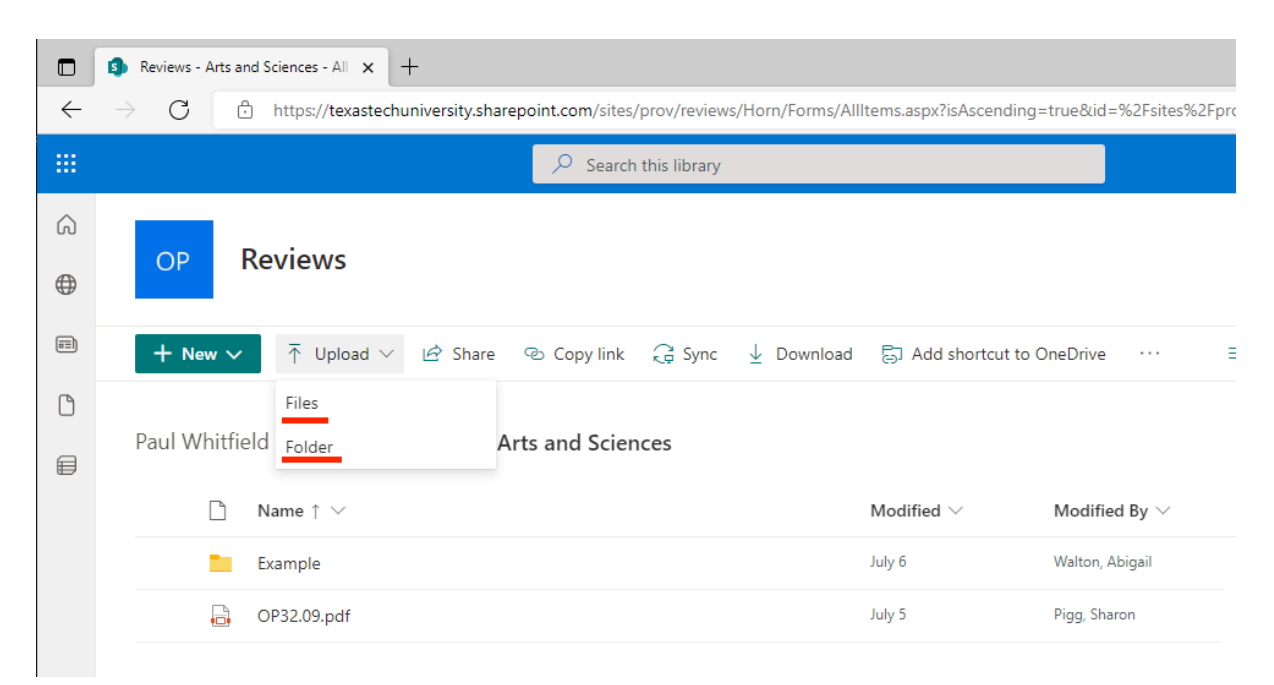

3. A **File Explorer** (Windows) or **Finder** (macOS) window will open allowing you to choose a file or folder to upload.

|                                                                                                    | EX: File Explorer (Wi       |
|----------------------------------------------------------------------------------------------------|-----------------------------|
| C Open                                                                                                    | ×                           |
| $\leftarrow$ $\rightarrow$ $\checkmark$ $\uparrow$ $\checkmark$ Abb $\Rightarrow$ 1. Nominatio $\checkmark$ $\bigodot$ | Search 1. Nomination Letter |
| Organize 👻 New folder                                                                                                  | ≣≕ ▼ 🔟 😮                    |
| Name                                                                                                    | Date modified               |
| Desktop                                                                                                    | 7/15/2022 3:48 PM           |
| 🕂 Downloads 🖈                                                                                                    |                             |
| 🔮 Documents 🖈                                                                                                    |                             |
| 📄 Pictures 🖈                                                                                                    |                             |
| Music                                                                                                    |                             |
| 🐂 Videos                                                                                                    |                             |
| > 🔵 OneDrive - Texas T                                                                                                 |                             |
| > 📱 Texas Tech Univer:                                                                                                 |                             |
|                                                                                                    | >                           |
| File name: V All file                                                                                                  | 25 ~                        |
| c                                                                                                    | Dpen Cancel                 |
|                                                                                                    | h.                          |

### EX: Finder (macOS)

| Favorites  |                       | Choose Files to Upload     |                  |
|------------|-----------------------|----------------------------|------------------|
| iCloud     | < > ≔ •  •            | E Abby Walton (Candidate ᅌ | Q Search         |
| Locations  | Name                  |                            | Date Modified    |
| Tags       | nomination letter.pdf |                            | Todav at 4:28 Pl |
| Red        |                       |                            | ,,               |
| Orange     |                       |                            |                  |
| • Yellow   |                       |                            |                  |
| • Green    |                       |                            |                  |
| Blue       |                       |                            |                  |
| Purple     |                       |                            |                  |
| • Gray     |                       |                            |                  |
| O All Tags |                       |                            |                  |
| Media      |                       |                            |                  |
| 5 Music    |                       |                            |                  |
| O Photos   |                       |                            | Cancel Upload    |

### How to Delete a File/Folder in SharePoint Online

# *Please make sure to sign in to your SharePoint Online location before following these steps.*

1. Move your mouse over the File(s) and/or Folder(s) you wish to delete. Notice the circle that appears to select the file/folder.

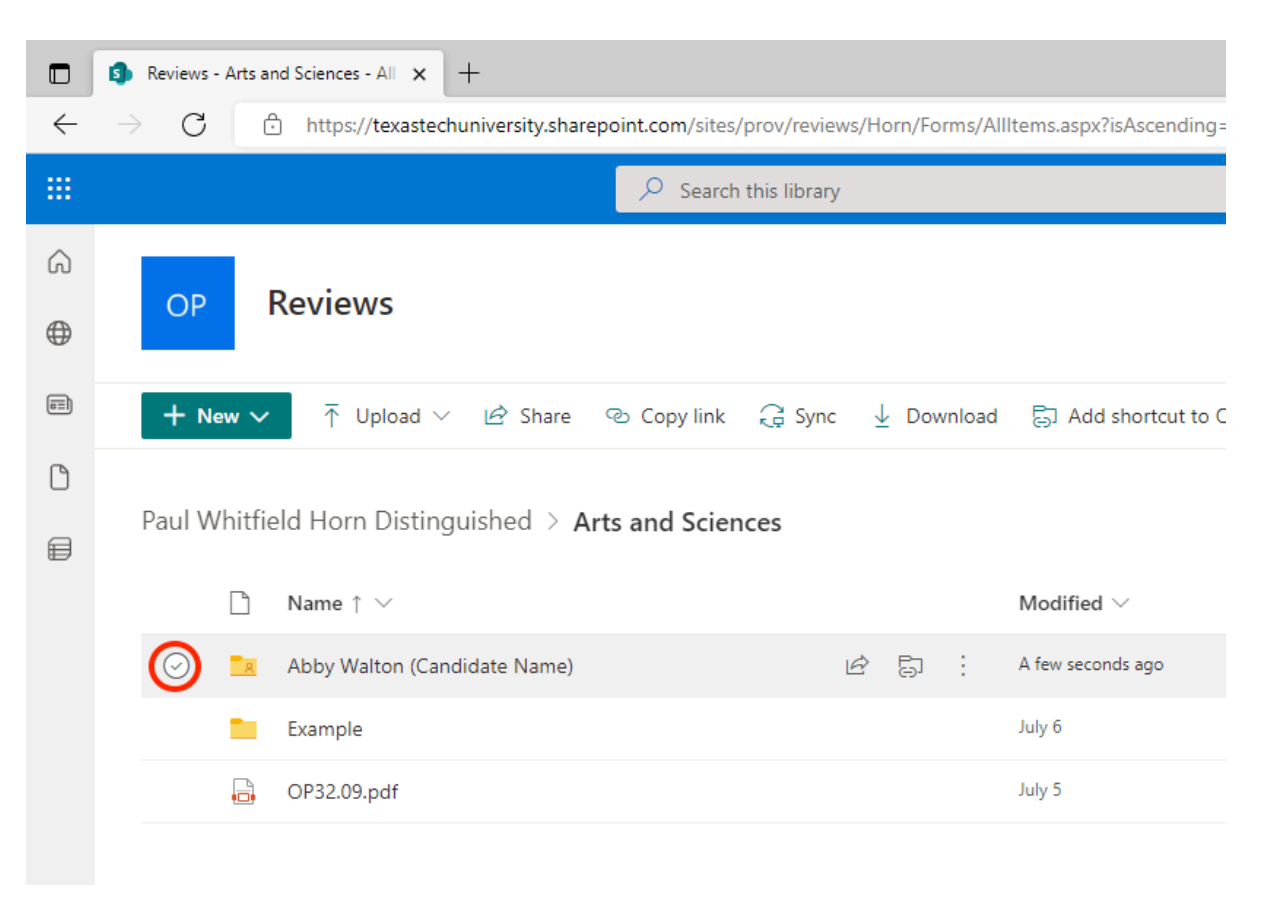

 Select the File(s) and/or Folder(s) you wish to delete by clicking on each 'circle'. Then click **Delete**.

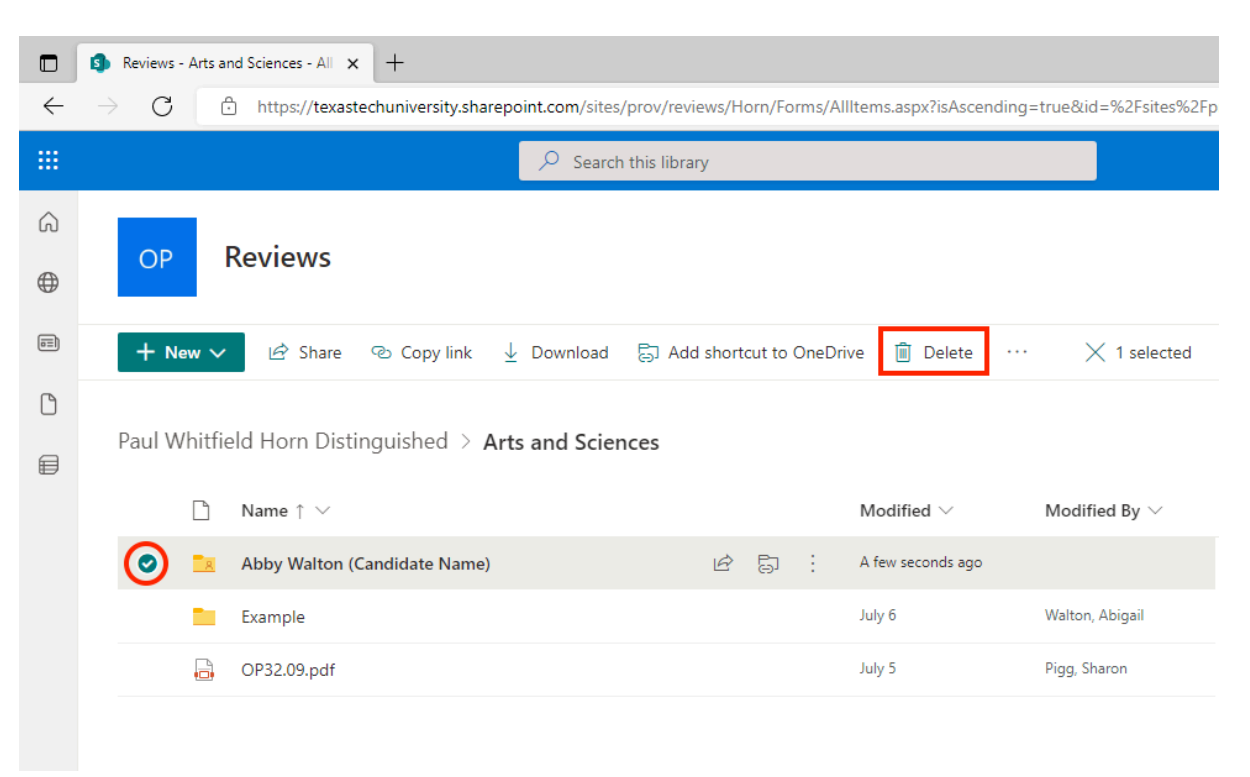

3. A window will display asking to confirm the deletion. Click **Delete**.

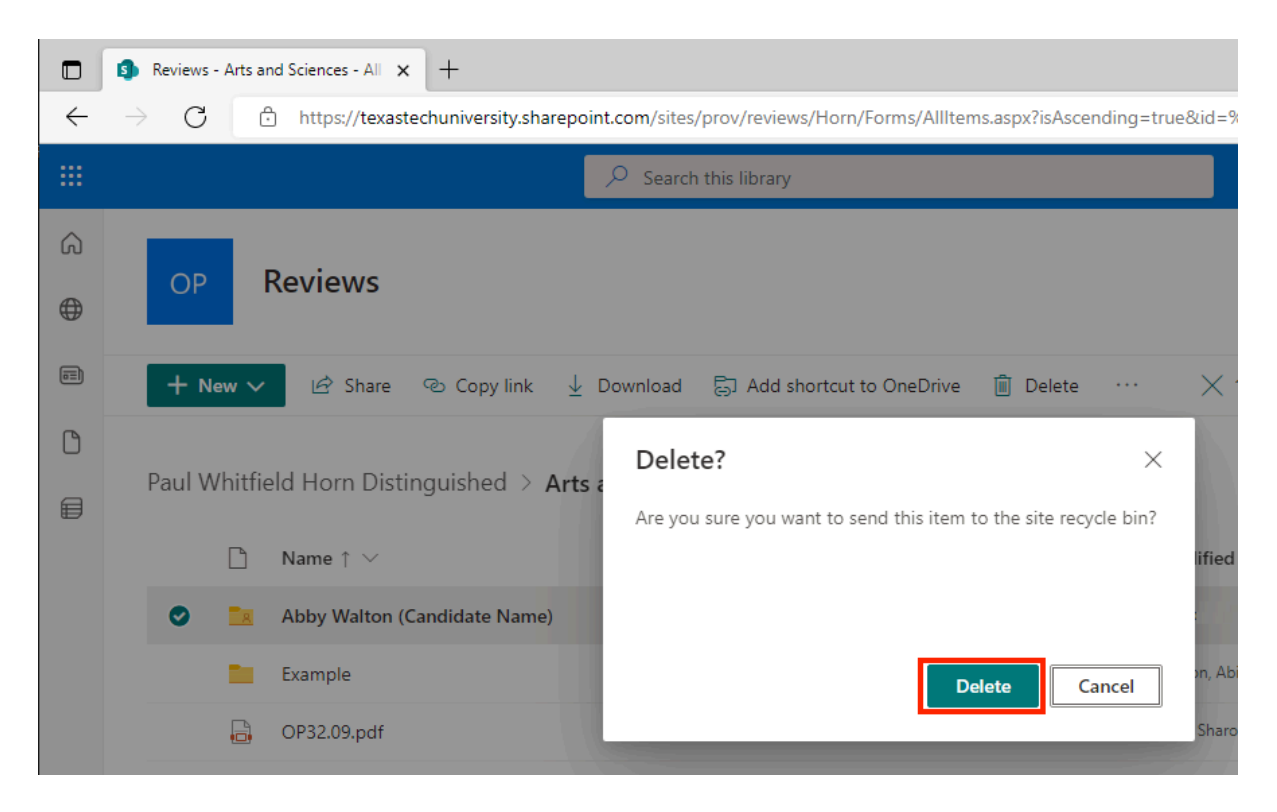